## **RAPID PASS ANDROID DOWNLOAD INSTRUCTIONS**

- 1) Go to the following link to download the application: https://rapidpass.extapps.homedepot.com/2HDPRO 3
- 2) If you are using an **Android** device, tap on the Android logo to begin the download process.

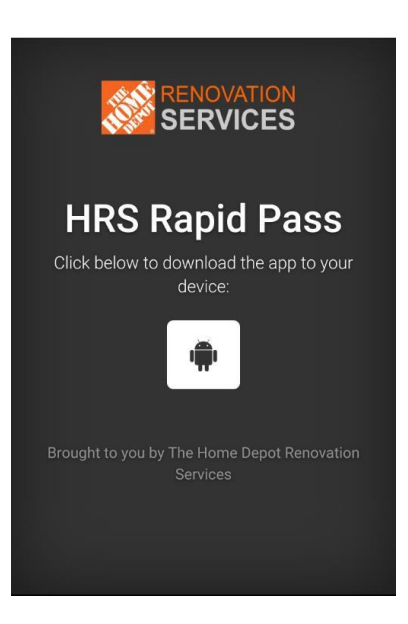

3) You will be prompted to read and accept the Rapid Pass terms and conditions. Scroll through the terms and conditions to read them in their entirety. Tap the open box to acknowledge you have read and accepted the terms and conditions and then tap "Download". Depending on your security settings, you might be prompted to trust the download. Tap OK in the bottom right of your device and the application will then be downloaded.

| provided mough hapte hass is subject to change<br>without notice. The application does not guarantee<br>discounted pricing. The Home Depot Renovation<br>Services, at its sole discretion, reserves the right to<br>terminate this agreement and/or your access to this<br>application without notice.                                                                               |                  |                                                                                           |
|----------------------------------------------------------------------------------------------------|------------------|-------------------------------------------------------------------------------------------|
| PRIVACY<br>When you download this application, you consent<br>The Home Depot Renovation Services access to<br>information provided during the registration<br>process. By using Rapid Pass, you understand that<br>you may be contacted by The Home Depot<br>Renovation Services based on your used of the<br>application and your work for the National<br>Accounts outlined above. |                  | HRS Rapid Pass<br>It below to download the app to your<br>device:                         |
| MISCELLANEOUS<br>The Home Depot reserves the right to take any<br>necessary and reasonable steps to enforce and/or<br>verify compliance with this agreement.                                                                                                    |                  | <b>.</b>                                                                                  |
| I have read and accepted the terms and conditions                                                                                                    | A Th<br>de<br>Ra | is type of file can harm your X<br>vice. Do you want to keep<br>pidPass-1.1.0.apk anyway? |
| Close Download                                                                                                    |                  | CANCEL OK                                                                                 |

- 3)
- a) Depending on the type of Android device you are using, you should see a downloading icon in the top of your screen similar to what is shown below. When the application has completed download, you can either click the OPEN message at the bottom of your screen (if prompted) or swipe down from your notification bar at the top of your device to show the download has completed and tap on the Rapid Pass notification.

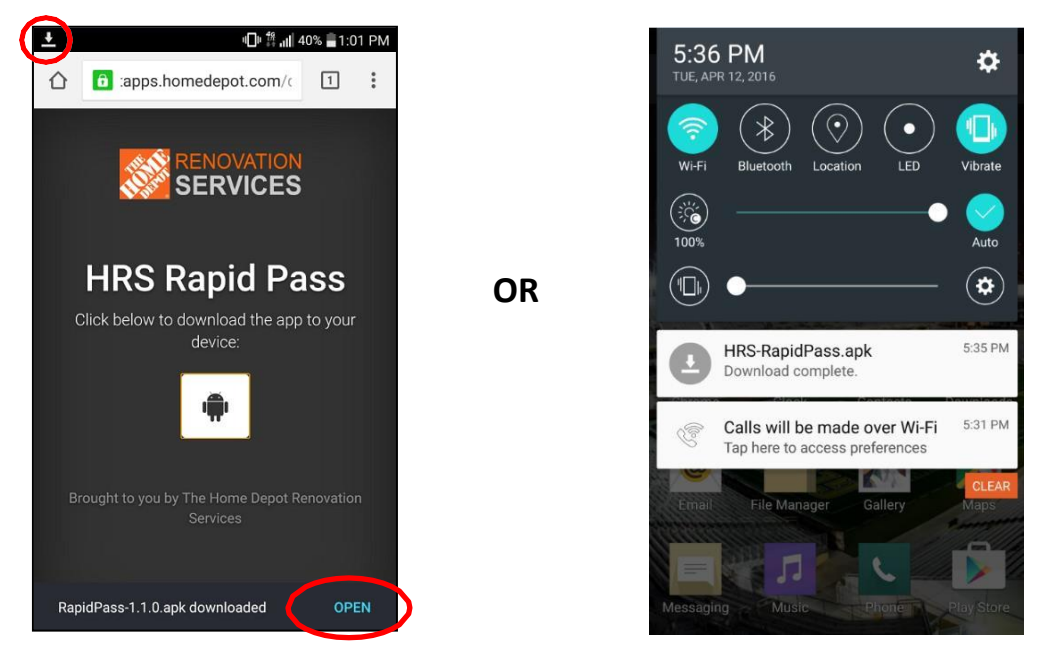

b) After opening the Rapid Pass download, you will need to install. Tap on INSTALL at the bottom of the screen. Depending on your security settings, you might have to allow applications from sources outside of the Google Play Store. You can adjust this by clicking on the setting button shown below (if prompted) or by going to your Settings > (General) > Security > Unknown Sources.

| Rapid Pass                                                                                                    | Rapid Pass                                                                                                    | Security                                                                                                    |
|----------------------------------------------------------------------------------------------------|----------------------------------------------------------------------------------------------------|----------------------------------------------------------------------------------------------------|
| Install this application? It will have                                                                                                    |                                                                                                    | Phone administration                                                                                                    |
| access to:  Privacy  modify or delete the contents of your SD card read the contents of your SD card  Phone access  ful full network access view network connections  retrieve running apps | <br>Install blocked<br>For security reasons, your phone is<br>currently set to block installation of<br>applications not obtained from<br>Play Store. To change this, go to<br>Settings > Security > Unknown<br>sources. | <br>Phone administrators         View or turn off phone administrators.         Unknown sources         Allow installation of applications from both trusted and unknown sources.         Encryption         Encrypt phone         Password required to decrypt phone each time you turn it on.         Encrypt external SD card |
| CANCEL                                                                                                    |                                                                                                    | Find My Mobile<br>Remote controls<br>On                                                                                                    |

After adjusting your settings, proceed with the install by tapping on INSTALL again. Once installed, tap on OPEN to begin the app registration process.

| Rapid Pass                                                                            | Rapid Pass    | <b>R</b> ª Rapid Pass |
|---------------------------------------------------------------------------------------|---------------|-----------------------|
| Install this application? It will have access to:                                     | Installing    | ✓App installed.       |
| Privacy                                                                               |               |                       |
| modify or delete the contents of your SD<br>card<br>read the contents of your SD card |               |                       |
| Phone access                                                                          | $\rightarrow$ |                       |
| full network access view network connections                                          |               |                       |
| retrieve running apps                                                                 |               |                       |
|                                                                                       |               |                       |
| CANCEL                                                                                |               | DONE OPEN             |

4) You will be prompted to input some information. This is a one-time registration process. Enter the appropriate information into the fields and tap confirm. All information is required. You must enter a valid email address which will be sent an activation link immediately after registration to enable the application. You can register up to 3 devices per valid email address. A screen will appear to show that registration was successful.

| Register               | Register                           |                                                                      |
|------------------------|------------------------------------|----------------------------------------------------------------------|
| RENOVATION<br>SERVICES | SERVICES                           | RENOVATION<br>SERVICES                                               |
| First Name             | First Name<br>John                 | Waiting for activation.                                              |
| Last Name              | Last Name<br>Doe<br>Company Name   | Please f<br>that you<br>If you di<br>have it r<br>john_doe@gmail.com |
| Company Name           | John Doe Construction Phone Number | If you ar<br>return tc                                               |
| Phone Number           | 8003501481<br>Email                | ок                                                                   |
| Email                  | john_doe@gmail.com                 |                                                                      |
| CONFIRM                | CONFIRM                            |                                                                      |

5) a) Go to your email inbox and locate the email from **RapidPass\_Support@homedepot.com**. Open the email and click on the link in the email to activate your app. You must click the link within 24 hours of registration or you will be required to re-register.

After clicking on the activation link, return to Rapid Pass mobile application on your phone and you will see that device activation was successful.

|                               | Property                      |
|-------------------------------|-------------------------------|
|                               |                               |
|                               | ty Code                       |
|                               | 08                            |
| Device Activation Successful! | Device Activation Successful! |
|                               | ок                            |
|                               |                               |
| State                         | Select 👻                      |
|                               | de                            |
|                               | Get Coupon                    |
|                               |                               |

b) If you have not received the email from RapidPass\_Support@homedepot.com, return to the Rapid Pass mobile application. You can choose to resend the email by clicking on the first link. If you still do not receive the email, click on the second link to return to the registration page and make sure you entered the correct email address.

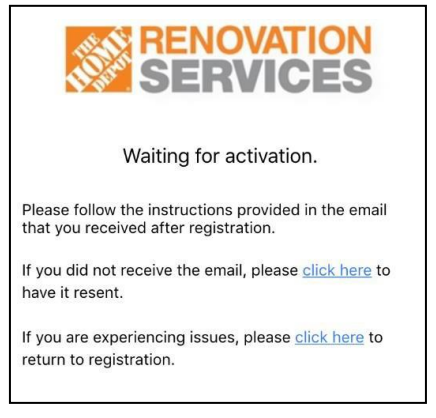

c) If you have tried each of those steps and are still unsuccessful, send an email to RapidPass\_Support@homedepot.com with your contact information and someone from the Rapid Pass team will reach out to you.

# FAQs

## Where can I use Rapid Pass?

Rapid Pass can be used at any Home Depot location in the United States.

## How long is the coupon generated by Rapid Pass good for?

After entering a property address, the coupon displayed can only be used one time.

### Can I make multiple purchases on the same property?

A valid client property address can be entered multiple times to retrieve a new coupon for each transaction.

#### When should I use the application in the store?

Do not display a coupon until you are ready to checkout. The coupon can be scanned at any point during the transaction before final payment.

#### Can I use the Rapid Pass coupon with other coupons?

The coupon generated from Rapid Pass is not combinable with other offers.

#### Does Rapid Pass affect my Home Depot Pro Xtra account?

No. Rapid Pass does not affect your Pro Xtra account. You will still gain credit for all of your purchases as long as you enter the correct Pro Xtra ID or you are paying with registered tender to your Pro Xtra account.

#### Can I use Rapid Pass in self-checkout?

If using application through the self-checkout line, the barcode number will need to be entered by The Home Depot associate at the central kiosk at the front of the self-checkout stations. It is recommended to go to the Pro Desk or standard checkout line in order to scan the coupon.

#### Additional questions?

If you have additional questions, you can contact the Rapid Pass support team with The Home Depot. RapidPass\_Support@homedepot.com